# Exemplo de configuração do ASA com módulo CX/FirePower e conector CWS

## Contents

Introduction **Prerequisites** Requirements **Componentes Utilizados** Informações de Apoio Escopo caso de uso **Principais pontos** Configurar Diagrama de Rede Fluxo de tráfego para o ASA e o CWS Fluxo de tráfego para o ASA e o CX/FirePower Configurações Lista de acesso para corresponder a todo o tráfego da Web vinculado à Internet (TCP/80) e excluir todo o tráfego interno Lista de acesso para corresponder a todo o tráfego HTTPS (TCP/443) vinculado à Internet e excluir todo o tráfego interno Lista de acesso para corresponder a todo o tráfego interno, excluir todo o tráfego Web e HTTPS vinculado à Internet e todas as outras portas Configuração de mapa de classe para corresponder o tráfego para CWS e CX/FirePower Configuração do mapa de política para associar ações a mapas de classe Ative globalmente a política para CX/FirePower e CWS na interface Ativar o CWS no ASA (sem diferenca) Verificar Troubleshoot Informações Relacionadas

## Introduction

Este documento descreve como usar o Cisco Adaptive Security Appliance (ASA) com o módulo Context Aware (CX), também conhecido como firewall de próxima geração, e o Cisco Cloud Web Security (CWS) Connector.

## Prerequisites

#### Requirements

A Cisco recomenda que você:

- Licença 3DES/AES no ASA (licença gratuita)
- Serviço/licença CWS válido para usar o CWS para o número necessário de usuários
- Acesso ao Portal do ScanCenter para gerar a chave de autenticação

#### **Componentes Utilizados**

Este documento não se restringe a versões de software e hardware específicas.

The information in this document was created from the devices in a specific lab environment. All of the devices used in this document started with a cleared (default) configuration. If your network is live, make sure that you understand the potential impact of any command.

## Informações de Apoio

#### Escopo

Este documento mostra as seguintes áreas de tecnologia e produtos:

- Os dispositivos de segurança adaptável Cisco ASA 5500-X Series fornecem segurança de firewall de borda da Internet e prevenção contra invasões.
- O Cisco Cloud Web Security oferece controle granular sobre todo o conteúdo da Web acessado.

#### caso de uso

O módulo ASA CX/FirePower tem a capacidade de oferecer suporte aos requisitos de segurança de conteúdo e prevenção contra invasões, dependendo dos recursos de licença habilitados no ASA CX/FirePower. O Cloud Web Security não é compatível com o módulo ASA CX/FirePower. Se você configurar a ação ASA CX/FirePower e a inspeção do Cloud Web Security para o mesmo fluxo de tráfego, o ASA executará apenas a ação ASA CX/FirePower. Para aproveitar os recursos do CWS para o Web Security, é necessário garantir que o tráfego seja ignorado na instrução de correspondência do ASA CX/FirePower. Normalmente, nesse cenário, os clientes usarão o CWS para segurança da Web e o módulo AVC (portas 80 e 443) e CX/FirePower para todas as outras portas.

#### **Principais pontos**

- O comando **match default-inspection-traffic** não inclui as portas padrão para a inspeção Cloud Web Security (80 e 443).
- As ações são aplicadas ao tráfego de forma bidirecional ou unidirecional, dependendo do recurso. Para recursos que são aplicados bidirecionalmente, todo o tráfego que entra ou sai da interface à qual você aplica o mapa de política é afetado se o tráfego corresponder ao mapa de classe para ambas as direções. Quando você usa uma política global, todos os recursos são unidirecionais; os recursos que normalmente são bidirecionais quando aplicados a uma única interface aplicam-se somente à entrada de cada interface quando aplicados globalmente. Como a política é aplicada a todas as interfaces, a política é aplicada em ambas as direções, portanto, a bidirecionalidade nesse caso é redundante.
- Para tráfego TCP e UDP (e Internet Control Message Protocol (ICMP) quando você habilita a

inspeção de ICMP stateful), as políticas de serviço operam em fluxos de tráfego e não apenas em pacotes individuais. Se o tráfego fizer parte de uma conexão existente que corresponda a um recurso em uma política em uma interface, esse fluxo de tráfego também não poderá corresponder ao mesmo recurso em uma política em outra interface; somente a primeira política é usada.

- As políticas de serviço de interface têm precedência sobre a política de serviço global para um determinado recurso.
- O número máximo de mapas de política é 64, mas você só pode aplicar um mapa de política por interface.

## Configurar

#### Diagrama de Rede

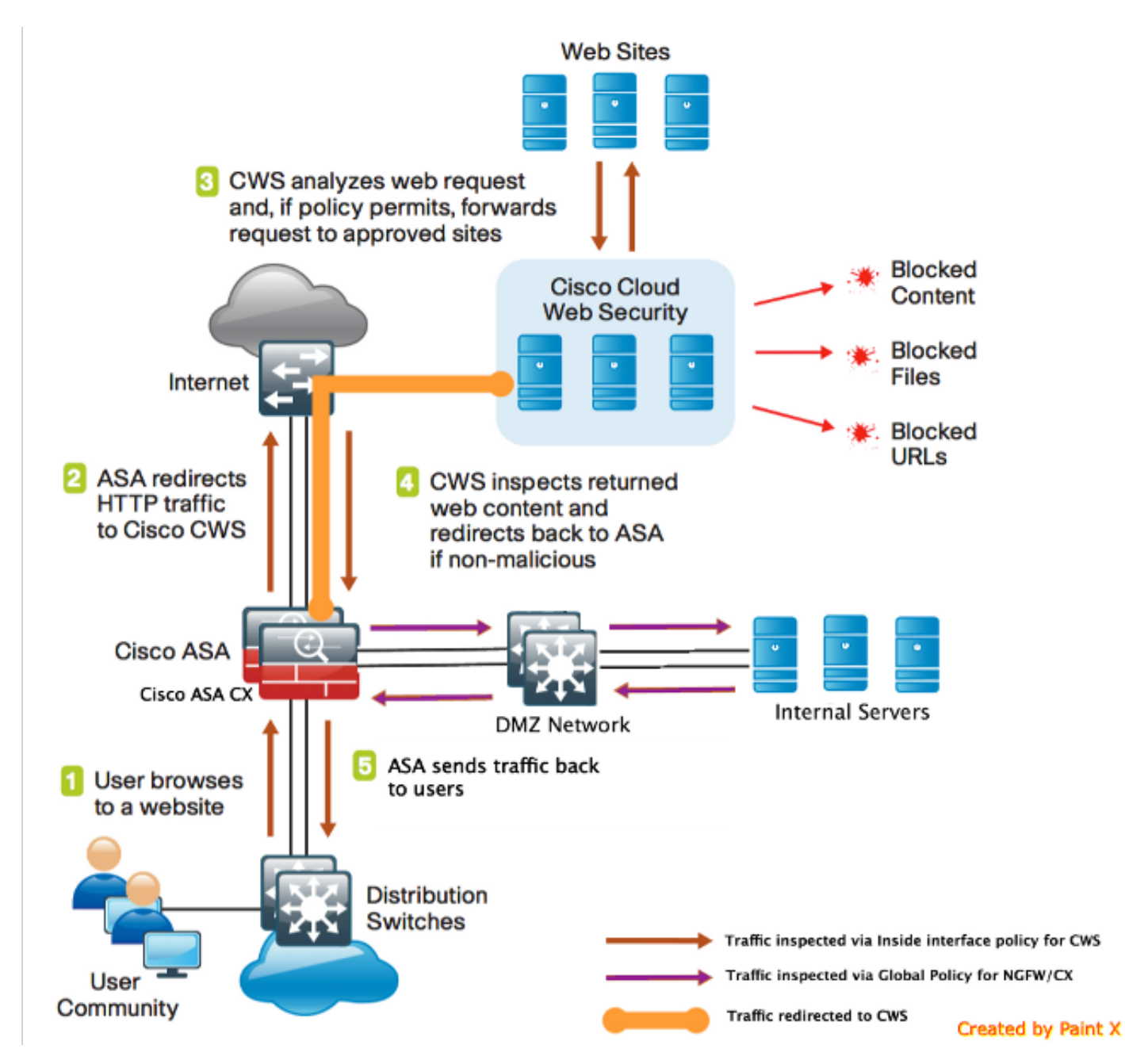

Fluxo de tráfego para o ASA e o CWS

- 1. O usuário solicita o URL através do navegador da Web.
- O tráfego é enviado ao ASA para sair pela Internet. O ASA executa o NAT necessário e baseado no protocolo HTTP/HTTPS, corresponde à política de interface interna e é redirecionado para o Cisco CWS.
- 3. O CWS analisa a solicitação com base na configuração feita no portal do ScanCenter e, se a diretiva permitir, encaminha a solicitação para sites aprovados.
- 4. O CWS inspeciona o tráfego retornado e redireciona o mesmo para o ASA.
- 5. Com base no fluxo de sessão mantido, o ASA envia o tráfego de volta ao usuário.

#### Fluxo de tráfego para o ASA e o CX/FirePower

- Todo o tráfego que não seja HTTP e HTTPS é configurado para corresponder ao ASA CX/FirePower para inspeção e é redirecionado para CX/FirePower sobre o painel traseiro ASA.
- 2. O ASA CX/FirePower inspeciona o tráfego com base nas políticas configuradas e toma a ação de permissão/bloqueio/alerta necessária.

#### Configurações

Lista de acesso para corresponder a todo o tráfego da Web vinculado à Internet (TCP/80) e excluir todo o tráfego interno

!ASA CWS HTTP Match access-list cws-www extended deny ip any4 10.0.0.0 255.0.0.0 access-list cws-www extended deny ip any4 172.16.0.0 255.240.0.0 access-list cws-www extended deny ip any4 192.168.0.0 255.255.0.0 access-list cws-www extended permit tcp any4 any4 eq www

## Lista de acesso para corresponder a todo o tráfego HTTPS (TCP/443) vinculado à Internet e excluir todo o tráfego interno

!ASA CWS HTTPS Match
access-list cws-https extended deny ip any4 10.0.0.0 255.0.0.0
access-list cws-https extended deny ip any4 172.16.0.0 255.240.0.0
access-list cws-https extended deny ip any4 192.168.0.0 255.255.0.0
access-list cws-https extended permit tcp any4 any4 eq https

Lista de acesso para corresponder a todo o tráfego interno, excluir todo o tráfego Web e HTTPS vinculado à Internet e todas as outras portas

```
!ASA CX/FirePower Match
access-list asa-ngfw extended permit tcp any4 10.0.0.0 255.0.0.0 eq 80
access-list asa-ngfw extended permit tcp any4 172.16.0.0 255.240.0.0 eq 80
access-list asa-ngfw extended permit tcp any4 192.168.0.0 255.255.0.0 eq 80
access-list asa-ngfw extended deny tcp any4 any4 eq www
access-list asa-ngfw extended permit tcp any4 10.0.0.0 255.0.0.0 eq 443
access-list asa-ngfw extended permit tcp any4 172.16.0.0 255.240.0.0 eq 443
access-list asa-ngfw extended permit tcp any4 172.16.0.0 255.240.0.0 eq 443
access-list asa-ngfw extended permit tcp any4 192.168.0.0 255.255.0.0 eq 443
access-list asa-ngfw extended permit tcp any4 any4 eq https
access-list asa-ngfw extended permit ip any4 any4
```

Configuração de mapa de classe para corresponder o tráfego para CWS e CX/FirePower

! Match HTTPS traffic for CWS class-map **cmap-https** match access-list **cws-https** 

! Match HTTP traffic for CWS
class-map cmap-http
match access-list cws-www

! Match traffic for ASA CX/FirePower class-map cmap-ngfw match access-list asa-ngfw Configuração do mapa de política para associar ações a mapas de classe

!Inspection policy map to configure essential parameters for the rules and optionally !identify the allowed list for HTTP traffic policy-map type inspect scansafe http-pmap parameters default group cws\_default http

!Inspection policy map to configure essential parameters for the rules and optionally !identify the allowed list for HTTPS traffic policy-map type inspect scansafe https-pmap parameters default group cws\_default https

## ! Interface policy local to Inside Interface policy-map cws\_policy class cmap-http

inspect scansafe http-pmap fail-open
class cmap-https
inspect scansafe https-pmap fail-open

! Global Policy with Inspection enabled using ASA CX
policy-map global\_policy
class inspection\_default
<SNIP>
class cmap-ngfw
cxsc fail-open
class class-default
user-statistics accounting
Ative globalmente a política para CX/FirePower e CWS na interface

service-policy global\_policy global
service-policy cws\_policy inside

**Note**: Neste exemplo, supõe-se que o tráfego da Web seja originado somente de dentro da zona de segurança. Você pode usar políticas de interface em todas as interfaces nas quais espera tráfego da Web ou usar as mesmas classes na política global. Isso é apenas para demonstrar o funcionamento do CWS e o uso do MPF para atender a nosso requisito.

#### Ativar o CWS no ASA (sem diferença)

```
server primary ip 203.0.113.1 port 8080
server backup ip 203.0.113.2 port 8080
retry-count 5
license xxxxxxxxxxxxxxxxxxxxx
!
```

Para garantir que todas as conexões usem a nova política, você precisa desconectar as conexões atuais para que possam se reconectar à nova política. Consulte os comandos **clear conn** ou **clear local-host**.

## Verificar

Use esta seção para confirmar se a sua configuração funciona corretamente.

Insira o comando **show scansafe statistics** para verificar o serviço a ser ativado e se o ASA redireciona o tráfego. Tentativas subsequentes mostram o aumento nas contagens de sessão, sessões atuais e bytes transferidos.

csaxena-cws-asa# show scansafe statistics Current HTTP sessions : 0 Current HTTPS sessions : 0 Total HTTP Sessions : 1091 Total HTTPS Sessions : 5893 Total Fail HTTP sessions : 0 Total Fail HTTPS sessions : 0 Total Bytes In : 473598 Bytes Total Bytes Out : 1995470 Bytes HTTP session Connect Latency in ms(min/max/avg) : 10/23/11 HTTPS session Connect Latency in ms(min/max/avg) : 10/190/11

Insira o comando show service-policy para ver os incrementos em pacotes inspecionados

```
asa# show service-policy
Global policy:
Service-policy: global_policy
Class-map: inspection_default
<SNTP>
<SNTP>
Class-map: cmap-ngfw
CXSC: card status Up, mode fail-open, auth-proxy disabled
packet input 275786624, packet output 272207060, drop 0, reset-drop 36, proxied 0
Class-map: class-default
Default Queueing Packet recieved 150146, sent 156937, attack 2031
Interface inside:
Service-policy: cws_policy
Class-map: cmap-http
Inspect: scansafe http-pmap fail-open, packet 176, lock fail 0, drop 0,
reset-drop 0, v6-fail-close 0
Class-map: cmap-https
Inspect: scansafe https-pmap fail-open, packet 78, lock fail 0, drop 13,
reset-drop 0, v6-fail-close 0
```

## Troubleshoot

Esta seção fornece informações que podem ser usadas para o troubleshooting da sua configuração.

Para solucionar qualquer problema relacionado à configuração acima e entender o fluxo do pacote, insira este comando:

asa(config) # packet-tracer input inside tcp 10.0.0.1 80 192.0.2.105 80 det Phase: 1 Type: CAPTURE Subtype: Result: ALLOW Config: Additional Information: <SNIP> <This phase will show up if you are capturing same traffic as well> Phase: 2 Type: ACCESS-LIST Subtype: Result: ALLOW Config: Implicit Rule Additional Information: Forward Flow based lookup yields rule: in <SNIP> Phase: 3 Type: ROUTE-LOOKUP Subtype: Resolve Egress Interface Result: ALLOW Config: Additional Information: in 0.0.0.0 0.0.0.0 via 198.51.100.1, outside <Confirms egress interface selected. We need to ensure we have CWS connectivity via the same interface> Phase: 4 Type: ROUTE-LOOKUP Subtype: Resolve Egress Interface Result: ALLOW Config: Additional Information: in 10.0.0.0 255.255.254.0 via 10.0.0.0.1, inside Phase: 5 Type: ACCESS-LIST Subtype: log Result: ALLOW Config: access-group inside\_in in interface inside access-list inside\_in extended permit ip any any Additional Information: <SNIP> Phase: 6 Type: NAT Subtype: Result: ALLOW Config: object network obj-inside\_to\_outside nat (inside, outside) dynamic interface Additional Information: Dynamic translate 10.0.0.1/80 to 198.51.100.1/80 Forward Flow based lookup yields rule:

Phase: 7 Type: NAT Subtype: per-session Result: ALLOW Config: Additional Information: Forward Flow based lookup yields rule: in <SNIP> Phase: 8 Type: IP-OPTIONS Subtype: Result: ALLOW Config: Additional Information: Forward Flow based lookup yields rule: in <SNIP> Phase: 9 Type: INSPECT Subtype: np-inspect Result: ALLOW Config: class-map cmap-http match access-list cws-www policy-map inside\_policy class cmap-http inspect scansafe http-pmap fail-open service-policy inside\_policy interface inside Additional Information: Forward Flow based lookup yields rule: in id=0x7fff2cd3fce0, priority=72, domain=inspect-scansafe, deny=false hits=8, user\_data=0x7fff2bb86ab0, cs\_id=0x0, use\_real\_addr,flags=0x0,protocol=6 src ip/id=10.0.0.11, mask=255.255.255.255, port=0, tag=0 dst ip/id=0.0.0.0, mask=0.0.0.0, port=80, tag=0, dscp=0x0 input\_ifc=inside, output\_ifc=any <Verify the configuration, port, domain, deny fields> Phase: 10 Type: CXSC Subtype: Result: ALLOW Config: class-map ngfw-cx match access-list asa-cx policy-map global\_policy class ngfw cxsc fail-open service-policy global\_policy global Additional Information: Forward Flow based lookup yields rule: in id=0x7fff2c530970, priority=71, domain=cxsc, deny=true hits=5868,user\_data=0x7fff2c931380,cs\_id=0x0,use\_real\_addr,flags=0x0,protocol=6 src ip/id=0.0.0.0, mask=0.0.0.0, port=0, tag=0 dst ip/id=0.0.0.0, mask=0.0.0.0, port=80, tag=0, dscp=0x0 input\_ifc=inside, output\_ifc=any Phase: 11 Type: Subtype: Result: ALLOW

in <SNIP>

Config:

Additional Information: Forward Flow based lookup yields rule: out <SNIP> Phase: 12 Type: Subtype: Result: ALLOW Config: Additional Information: Forward Flow based lookup yields rule: out <SNIP> Phase: 13 Type: USER-STATISTICS Subtype: user-statistics Result: ALLOW Config: Additional Information: Forward Flow based lookup yields rule: out <SNIP> <In this example, IDFW is not configured> Phase: 14 Type: NAT Subtype: per-session Result: ALLOW Config: Additional Information: Reverse Flow based lookup yields rule: in <SNIP> Phase: 15 Type: IP-OPTIONS Subtype: Result: ALLOW Config: Additional Information: Reverse Flow based lookup yields rule: in <SNIP> Phase: 16 Type: USER-STATISTICS Subtype: user-statistics Result: ALLOW Config: Additional Information: Reverse Flow based lookup yields rule: out <SNIP> Phase: 17 Type: FLOW-CREATION Subtype: Result: ALLOW Config: Additional Information: New flow created with id 3855350, packet dispatched to next module Module information for forward flow ... snp\_fp\_tracer\_drop snp\_fp\_inspect\_ip\_options snp\_fp\_tcp\_normalizer snp\_fp\_inline\_tcp\_mod snp\_fp\_translate snp\_fp\_tcp\_normalizer

snp\_fp\_adjacency
snp\_fp\_fragment
snp\_ifc\_stat

Module information for reverse flow ... snp\_fp\_tracer\_drop snp\_fp\_inspect\_ip\_options snp\_fp\_tcp\_normalizer snp\_fp\_translate snp\_fp\_inline\_tcp\_mod snp\_fp\_tcp\_normalizer snp\_fp\_adjacency snp\_fp\_fragment snp\_ifc\_stat

Result: input-interface: inside input-status: up input-line-status: up output-interface: outside output-status: up output-line-status: up Action: allow

## Informações Relacionadas

- Guia de configuração do ASA 9.x
- Suporte Técnico e Documentação Cisco Systems